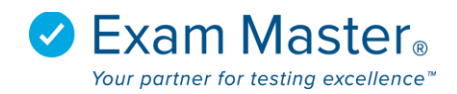

## **User Guide**

# Login to your user account at advantage.exammaster.com

### **Enhanced Dashboard**

| <b>⊗Exam master</b> ® | ■ Dashboard                                           |           |                  | Advantage Tutorial Settings  | -⇒ Logout      |
|-----------------------|-------------------------------------------------------|-----------|------------------|------------------------------|----------------|
| Advantage             |                                                       |           |                  |                              |                |
|                       | My Subscriptions                                      |           |                  |                              | >              |
| Tutorials             |                                                       | _         |                  |                              |                |
|                       | Name                                                  | Duration  | Starting         | Ending                       |                |
| Dashboard             | Psychiatry Self Study                                 | 1 year    | 2017-06-30 14:07 | 2018-06-30 14:07             |                |
| Products              |                                                       |           |                  |                              |                |
| Shopping Cart         |                                                       |           |                  |                              |                |
| Create Exams          | Recently Created User Exams                           |           |                  |                              | *              |
| My Exams              |                                                       |           |                  |                              |                |
| My Stats              | Recently Taken User Exams                             |           |                  |                              | *              |
| Flashcards            |                                                       |           |                  |                              |                |
|                       | Recently Scored                                       |           |                  |                              | *              |
|                       | Copyright © 2017, Exam Master Corporation. All rights | reserved. |                  | System Info   Contact Us   F | eedback   Help |

# **Customize user account view**

- Click = to collapse the left hand navigation bar.
- Click headers to collapse sections.

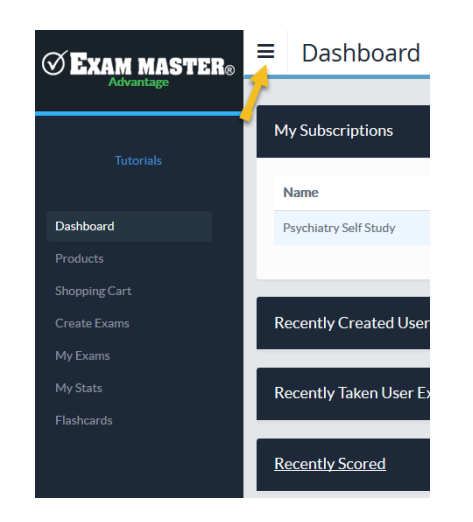

#### If you purchased an outline subscription...

#### **Create Exams**

- Select an outline from the available groups.
- Use carets to expand/collapse an outline.
- Check the box next to one or more topical areas.
- Utilize "Filter Questions" to customize your exam using optional features: All, Answered Incorrectly, Never Answered, questions Only with cases, Containing words (execute a word search).
- Enter the number of questions you want to appear in your exam \*The default is 50 and the maximum number of questions you can add to an exam is 300.
- Click Create

| Assignments      | Outline: Family Nurse Pra                                                                                       | ctitioner                             |                    |                                        |          |
|------------------|----------------------------------------------------------------------------------------------------|---------------------------------------|--------------------|----------------------------------------|----------|
| Create Exams     | Check all                                                                                                    |                                       |                    |                                        |          |
| My Exame         | 🚽 🗹 Health Promotion and Disease Prevention (96)                                                                |                                       |                    |                                        |          |
|                  | Genetics (2)                                                                                                    |                                       |                    |                                        |          |
| CME Exams        | ✓ Genetic Predisposition (2)     ✓ Non-Age Specific (2)                                                         |                                       |                    |                                        |          |
| My Stats         | 🗾 🌈 Risk Reduction and Health Behavior Guideli                                                                  | nes (37)                              |                    |                                        |          |
| Flashcards       | <ul> <li>Growth and Development Across the Lifesp.</li> <li>Screening (History, Physical, Labs) (11)</li> </ul> | an (2)                                |                    |                                        |          |
| Learning Modules | <ul> <li>Wellness Assessment (23)</li> </ul>                                                                    |                                       |                    |                                        |          |
|                  | <ul> <li>Epidemiology/Risk Analysis (21)</li> <li>Desearch (17)</li> </ul>                                      |                                       |                    |                                        |          |
|                  | Assessment of Acute and Chronic Illness (620)                                                                   |                                       |                    |                                        |          |
|                  | Nurse Practitioner and Patient Relationship (14                                                                 | i i i i i i i i i i i i i i i i i i i |                    |                                        |          |
|                  | <ul> <li>Professional Role and Policy (18)</li> <li>Clinical Management (253)</li> </ul>                        |                                       |                    |                                        |          |
|                  | · Connear Handgement (256)                                                                                      |                                       |                    |                                        |          |
|                  | ▼ Filter questions                                                                                              |                                       |                    |                                        |          |
|                  | o All 😋                                                                                                    |                                       |                    |                                        |          |
|                  | Answered incorrectly                                                                                            |                                       |                    |                                        |          |
|                  | Never answered                                                                                                  |                                       |                    |                                        |          |
|                  | Only with cases                                                                                                 |                                       |                    |                                        |          |
|                  | Containinguarde                                                                                                 | 19                                    |                    |                                        |          |
|                  | Containing words                                                                                                | -                                     |                    |                                        |          |
|                  |                                                                                                    |                                       |                    |                                        |          |
|                  | How many questions should be included in this exam?                                                             | (Max is 300)                          |                    |                                        |          |
|                  | 50 *required                                                                                                    |                                       |                    |                                        |          |
|                  |                                                                                                    |                                       |                    |                                        |          |
|                  |                                                                                                    | Create                                |                    |                                        |          |
|                  |                                                                                                    |                                       |                    |                                        |          |
| ~-=              | New Exam                                                                                                    |                                       | Advantage Tutorial | চি<br>Settings                         | ⇒ Logout |
|                  |                                                                                                    |                                       |                    | ~~~~~~~~~~~~~~~~~~~~~~~~~~~~~~~~~~~~~~ |          |
|                  |                                                                                                    |                                       |                    |                                        |          |
|                  | Exams Practice Exams                                                                                            |                                       |                    |                                        |          |
| Tutorials        | - Outline - Tasian                                                                                              | - Confirmation                        |                    |                                        |          |
|                  | 1 Select your outline 2 Select your topics of interest                                                          | 3 Commation<br>Exam ready!            |                    |                                        |          |
| Dashboard        |                                                                                                    |                                       |                    |                                        |          |
| Products         | Your exam has been created successfully! under the name "                                                       | Psychiatry"                           |                    |                                        |          |
| Shopping Cart    | Open exam                                                                                                    |                                       |                    |                                        |          |
| Create Exams     | Rename exam                                                                                                    |                                       |                    |                                        |          |
| MuEuron          | Create another exam                                                                                             |                                       |                    |                                        |          |
| My Exams         |                                                                                                    |                                       |                    |                                        |          |
| My Stats         |                                                                                                    |                                       |                    |                                        |          |
| Flashcards       |                                                                                                    |                                       |                    |                                        |          |

#### **Exam Modes**

- Take Test
  - Select an answer choice, submit answer choice, and be auto advanced to next question (you must submit each answer selection to receive credit)
  - Click Score when you're done answering and submitting questions
- Take Review (only accessible after Scoring an exam)
  - o Shows answer and explanation of answer chosen. Click **Finish** when done
- Take Study
  - Can be taken before or after test. Gives answer and explanation of answer. You will receive a score based on your submitted question selection.
- Take Learning
  - Follows same format as Study, except an answer choice does not have to be selected; Show
     Explanation can be selected right away for feedback on the question.

| <b>⊗Exam master</b> ® | =                                                                        | Advantage Tutorial 🔯 Settings ᠫ Logout     |
|-----------------------|--------------------------------------------------------------------------|--------------------------------------------|
| Advantage             |                                                                          |                                            |
|                       | Psychiatry                                                               | >                                          |
| lutorials             | 25 questions from Psychiatry                                             |                                            |
| Dashboard             | Created: 2017-11-02 11:30                                                |                                            |
| Products              | When you start a new test from this even your minutes will be set to 20m |                                            |
| Shopping Cart         | when you start a new test nom this exam your minutes will be set to John |                                            |
| Create Exams          |                                                                          |                                            |
| My Exams              | Tata Tast Tato Study Taka Larraing                                       |                                            |
| My Stats              | lake learning                                                            |                                            |
| Flashcards            | Back                                                                     |                                            |
|                       |                                                                          |                                            |
|                       | Copyright © 2017, Exam Master Corporation. All rights reserved.          | System Info   Contact Us   Feedback   Help |

If you purchased a practice exam...

## **Practice Exams**

- 1. Access My Exams for the practice exam purchase
- 2. Click the Practice Exams tab
- 3. Select your practice exam

| Ø <b>Exam master</b> ® | ≡     | Practice Exams                                             |          |                  | Advantage Tutorial 🔯 Settings 🗦 Logo       |
|------------------------|-------|------------------------------------------------------------|----------|------------------|--------------------------------------------|
| Advantage              | F     | Exams Practice Exams                                       |          |                  |                                            |
|                        |       | Name                                                       | # Blocks | Last Access      | Days Remaining                             |
| Products               |       | Generic-Brand Name Drug Review                             | 4        | 2017-11-02 11:53 | 60                                         |
| Shopping Cart          |       |                                                            |          |                  |                                            |
| Create Exams           |       |                                                            |          |                  |                                            |
| My Exams               | Соруг | ight © 2017, Exam Master Corporation. All rights reserved. |          |                  | System Info   Contact Us   Feedback   Help |

© Exam Master Corp.

2017 Client Private

#### 4. Select a practice exam block

| <b>⊘Exam master</b> ®  | =                                           | Advantage Tutorial ( 중 Settings | ⇒ Logout |
|------------------------|---------------------------------------------|---------------------------------|----------|
| Advantage<br>Tutorials | Generic-Brand Name Drug Review              |                                 | >        |
| Dashboard              | Name                                        | Last Access                     |          |
| Products               | Generic-Brand Name Drug Reference - Block 1 | 2017-11-02 11:53                |          |
| Shopping Cart          | Generic-Brand Name Drug Reference - Block 2 | 2017-11-02 11:53                |          |
| Create Exams           | Generic-Brand Name Drug Reference - Block 3 | 2017-11-02 11:53                |          |
| My Exams               | Generic-Brand Name Drug Reference - Block 4 | 2017-11-02 11:53                |          |
| Flashcards             | Back                                        |                                 |          |

#### 5. Once completed you have access to same Exam Modes

| <b>⊘Exam master</b> ₀ |                                                                                                    | Advantage Tutorial | 段 Settings → Logout |
|-----------------------|----------------------------------------------------------------------------------------------------|--------------------|---------------------|
| Advantage             |                                                                                                    |                    |                     |
|                       | Generic-Brand Name Drug Review: Generic-Brand Name Drug Reference - Block 1                                                     |                    | >                   |
| Tutorials             |                                                                                                    |                    |                     |
|                       | 50 questions from Pharmacy Review (NAPLEX) - Current Blueprint                                                                  |                    |                     |
| Dashboard             | First Access: 2017-11-02 11:53                                                                                                  |                    |                     |
| Droducto              | Last Access: 2017-11-02 11:53                                                                                                   |                    |                     |
| FIGUUELS              | You do not have any exam minutes remaining in this exam. When you start a new test from this exam your minutes will be set to 2 | (h                 |                     |
| Shopping Cart         |                                                                                                    |                    |                     |
| Create Exams          | Take Test Take Study Take Learning                                                                                              |                    |                     |
| My Exams              | Back                                                                                                    |                    |                     |

## **Practice Exam Blocks**

- Blocks are created to mimic the actual board exam.
- Each block is representative of the actual exam.
- Once the test is completed you will submit your selections by clicking the **Score** button

### **My Stats**

- Filter report by Date Range
- Choose User Exams or Practice Exams
- The All Exam Summary will generate a report that combines all the outlines that have been used in the exams created.
- A list of exams will show and clicking on the name of an exam will open the outline breakdown for the exam. This will highlight strengths and weaknesses within the exam.

| <b>⊗Exam master</b> ®         | ■ My Stats            |               |                     |                        |                |                | Advantage Tutorial 🔯 Settings 🚽 |            |  |
|-------------------------------|-----------------------|---------------|---------------------|------------------------|----------------|----------------|---------------------------------|------------|--|
| Advantage                     | Filter By             |               |                     |                        |                |                |                                 | >          |  |
| Tutorials                     | Date Range 2017-08-04 | to 2017-11-02 | -                   |                        |                |                |                                 |            |  |
| Dashboard<br>Products         | Submit                |               |                     |                        |                |                |                                 |            |  |
| Shopping Cart<br>Create Exams | User Exams Pract      | ice Exams     |                     |                        |                |                |                                 |            |  |
| My Exams My Stats             | _                     | Average Exa   | m Scor <del>e</del> | Average Question Score | Answered/Total | Answered Right | Answe                           | ered Wrong |  |
| Flashcards                    | All Exam Summary      | 60.0%         |                     | 60.0%                  | 20/20          | 12             |                                 | 8          |  |
|                               | Name                  | Total Score   | Mode                | Answered/Total         | Date           | Raw Score      | Right                           | Wrong      |  |
|                               | Psychiatry            | 60.0%         | Test                | 20/20                  | 2017-11-02     | 12/20          | 12                              | 8          |  |

# Edit your profile

Basic Information

Professional Field information and products are listed

• My Purchases

Click under the purchase in question, then click the **PRINT** button for your receipt

• My Subscriptions

Shows the list of programs you've subscribed to along with the duration

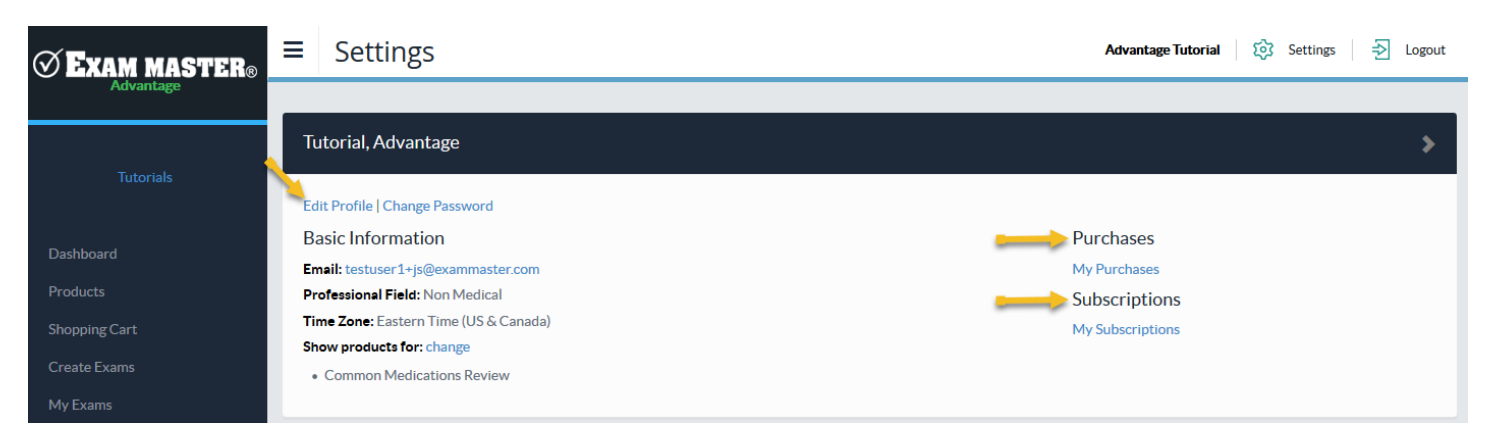

Click Log Out to end your session.